Dirección de Transformación Digital

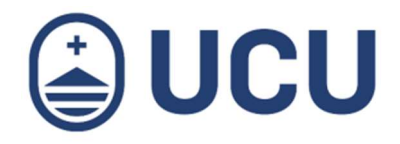

# Renovación de ejemplares de Biblioteca

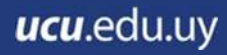

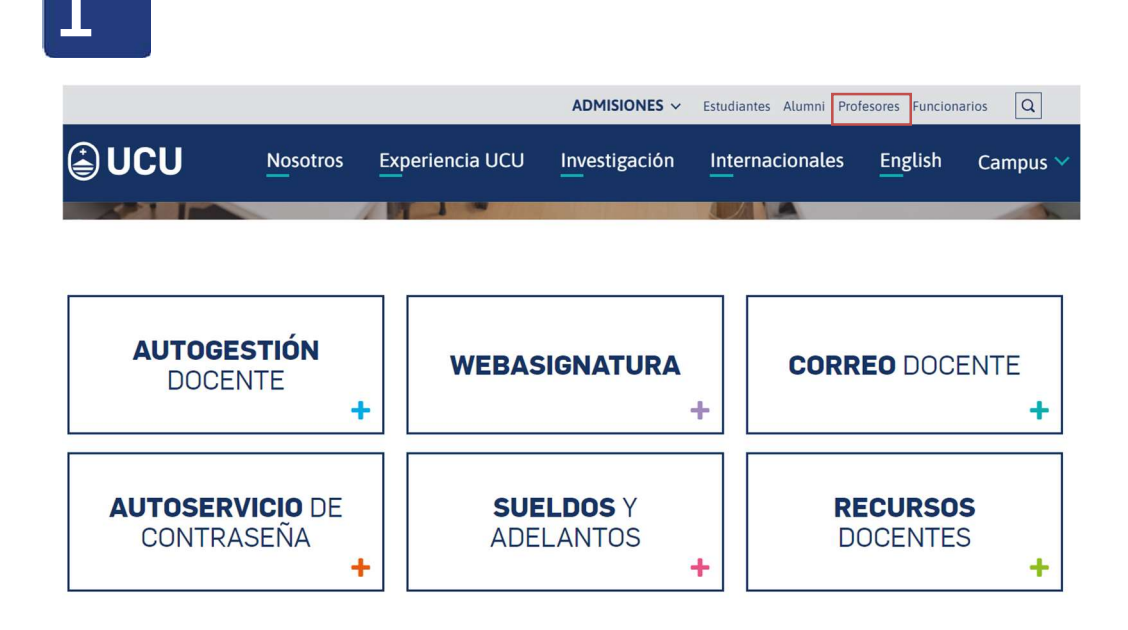

Ingresar a la página de Profesores

Ingresar a Autogestión Docente e ingresar usuario y contraseña.

| AUTOGESTIÓN<br>DOCENTE<br>+ | WEBASIGNATURA      | CORREO DOCENTE |
|-----------------------------|--------------------|----------------|
|                             | PEOPLESOFT         |                |
| ID Usuar<br>USUAF           | 0                  |                |
| Contrase                    | ла<br>••••         |                |
| Seleccio<br>Espar           | re un idioma<br>ol |                |
|                             | Conectar           |                |

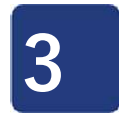

Ingresar a Más Servicios y presionar sobre la opción Biblioteca

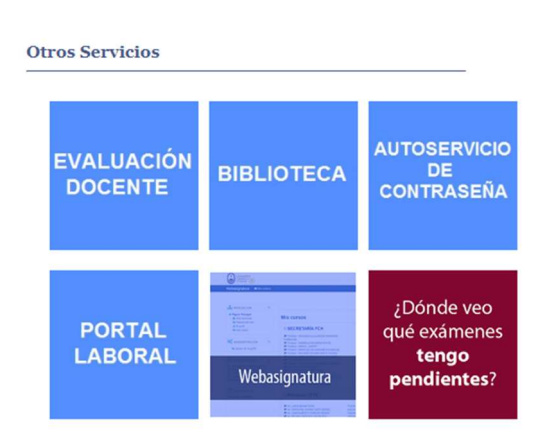

\_\_\_\_\_

### Catálogo en línea

#### Historial de préstamos

Mostrando últimos 50 ejemplares. Mostrar todos los ítems:

| Buscar                                                  | te Linguing filters                                                        |                |              |            |
|---------------------------------------------------------|----------------------------------------------------------------------------|----------------|--------------|------------|
|                                                         |                                                                            |                |              |            |
|                                                         | Título ¢                                                                   | Tipo de ítem 🖕 | Signatura 🖕  | Fecha      |
|                                                         | La insigna:                                                                | Libro          | 861.59 LEOi  | 27/02/2023 |
|                                                         | The political influence of the military :                                  | Libro          | 322.5 POLI   | 06/07/2022 |
|                                                         | Sapiens de animales a dioses :<br>Harari, Yuval Noah.                      | Libro          | 573.2 HARs   | 21/03/2022 |
| DISEÑO INSTRUCCIONAL<br>MASA<br>EL APRENDIZAJE EN LÍNEA | Diseño instruccional para el aprendizaje en línea :<br>Arshavskiy, Marina. | Libro          | 378.173 ARSd | 21/03/2022 |

Su resumen Sus detalles personales Su historial de búsqueda Historial de préstamos Su mensajería

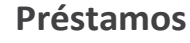

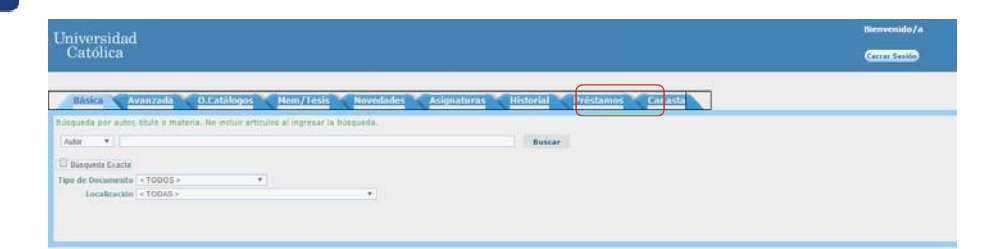

## 6

5

### Ir al final de la página hasta la grilla Préstamos vigentes

| Universidad<br>Católica |                                      |                                                                  | Bienvenido<br>Cerrar Serió                                                                                                    |
|-------------------------|--------------------------------------|------------------------------------------------------------------|----------------------------------------------------------------------------------------------------|
| Básica Avanzeda         | O.Eatálogos Mem/Tesis Novedades Asig | naturas Historial Préstamos Canasta                              | A good to construct the construction of the construction of the co |
|                         |                                      | RESERVAS                                                         |                                                                                                    |
|                         | Nro Reserv. Titulo                   | Estados Reservas (< Todos > *<br>Fecha Solicitud Fecha Concedido | Estado                                                                                                    |
|                         | 15297 Curso de derecho laboral.      | 31/08/11 20:24 31/08/11 20:29                                    | CUMPLEDA                                                                                                    |
|                         |                                      | Resultados 1 - 1 de 1                                            |                                                                                                    |
| Cancelar Reserva        |                                      |                                                                  |                                                                                                    |

### Seleccionar libro y presionar Renovar

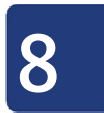

Debajo de la grilla se despliega mensaje de confirmación

| 11.000.000.000                      |                                |                                                                |
|-------------------------------------|--------------------------------|----------------------------------------------------------------|
| Sel Colección Fecha Préstamo        | Fecha a Devolver               | Tibile Frempler                                                |
| COLECCIÓN GENERAL 26/02/16 14:59:12 | 22/12/16                       | Ciencias biologicas 2, cbu /                                   |
| COLECCIÓN GENERAL 22/05/16 10:18:51 | 01/09/16                       | Idioma español 29 año /                                        |
| COLECCIÓN GENERAL 22/06/16 10:19:10 | 18/04/17                       | Hundo de palabras 1                                            |
| COLECCIÓN GENERAL 24/06/16 18:43:05 | 06/07/16                       | Rebellón an la granja /                                        |
|                                     | + La responsión del Filulo Ide | erra españos 2º año / sa fra efectuado en forma vaturfactoria. |